# ≠ME オンライン2ショット写真会 当日の流れ①

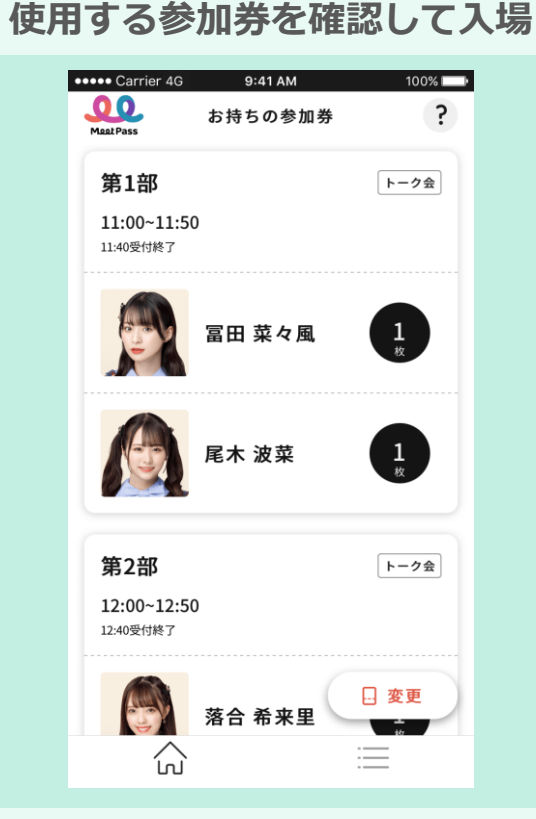

参加するイベントを選択

参加券一覧から使用する参加券を選択してくだ さい。

同じメンバー・時間割の参加券を複数組お持ち の場合は、上から使用できる順に表示されます。 入場後、カメラとマイクのアクセスを許可して ください。 ※各時間割の受付時間内に入場をお願いします。

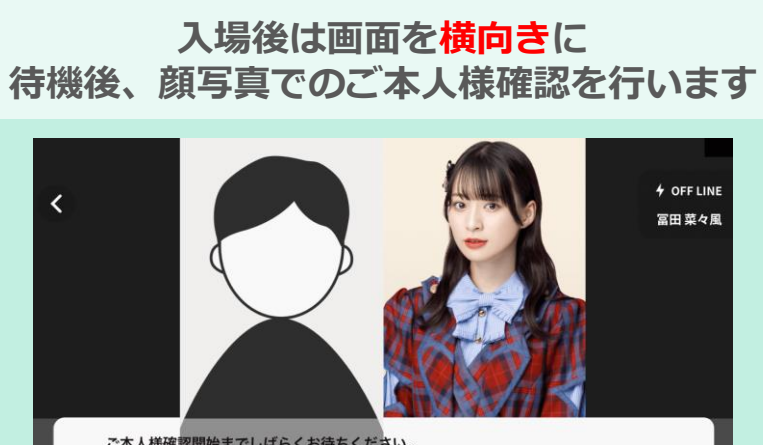

 ご本人様確認開始までしばらくお待ちください。

 順番にご本人様確認を行います。この画面でお待ちください。

 ※お待ちの間に、下記の注意事項・禁止事項をお読みください。

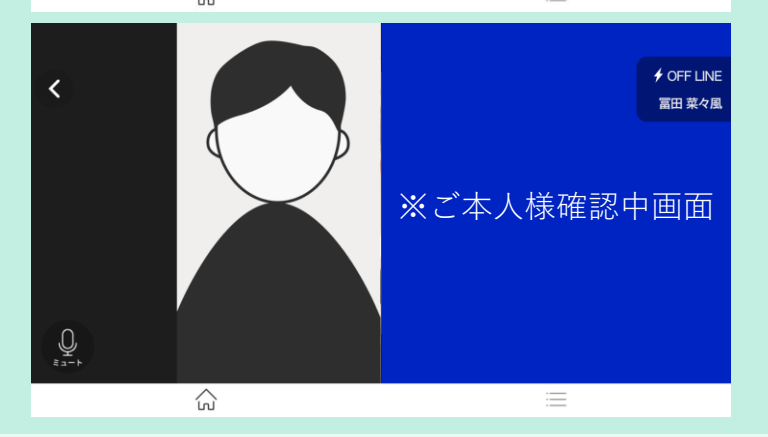

ご本人様確認は写真会開始の10分前から行います。 事前に登録して頂いた顔写真とお客様の映像で、ご本人様確認をさせて頂きます。 ※トラブル防止のため、映像と音声のチェックも兼ねています。係員と問題なくやり取りができるかご確認をお願い致します。 ※写真での確認ができなかった場合は、インフォメーションにて指定のご本人様確認書類をご提示いただきます。

### 写真会開始までそのまま待機

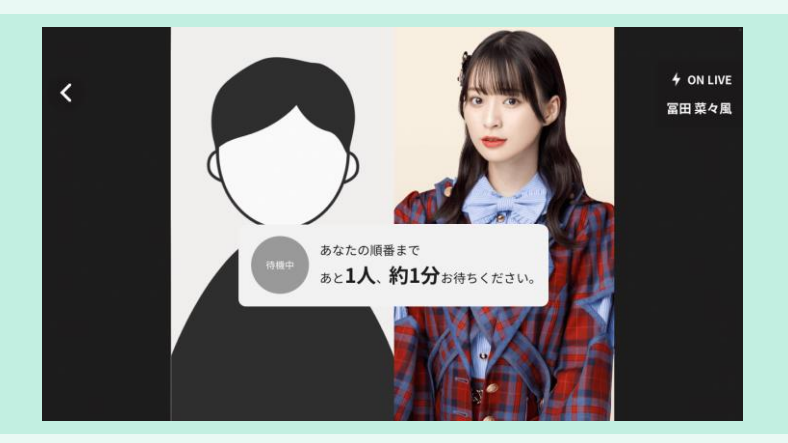

お話し会までの人数や待ち時間の目安が表示されます。 画面の前から離れず、写真会開始までそのままお待ちください。

※次のページに記載している<待機中の注意事項>も併せて ご確認ください。

# ≠ME オンライン2ショット写真会 当日の流れ②

### 2ショット写真会スタート!

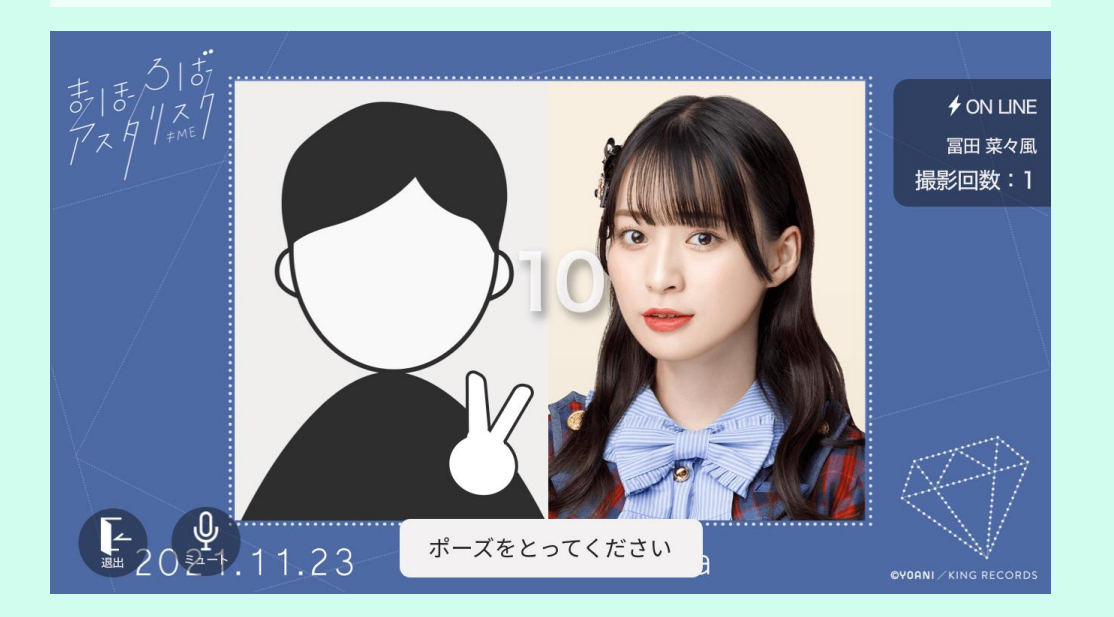

お客様の順番が来ると、写真会がスタートします。

10秒間のカウント後に自動で2ショット写真を撮影いたしますので、 ポーズを決めてお楽しみください!

参加券を2枚以上使用される場合は、1枚撮影するごとに再度カウントが入り、2ショット写真を連続で撮影していきます。

写真撮影後は、参加券の枚数に応じて規定のお時間お話しいただけ ます。

※撮影前にご確認いただく映像は、左右反転して表示されます。 ※スムーズに会話できるよう、マイク付きイヤホンのご利用を推奨 いたします。(マイク付きイヤホンを使用されない場合、音声が聞 き取りにくい・音声が2重に聞こえる場合があります)

### 2ショット写真 画像イメージ

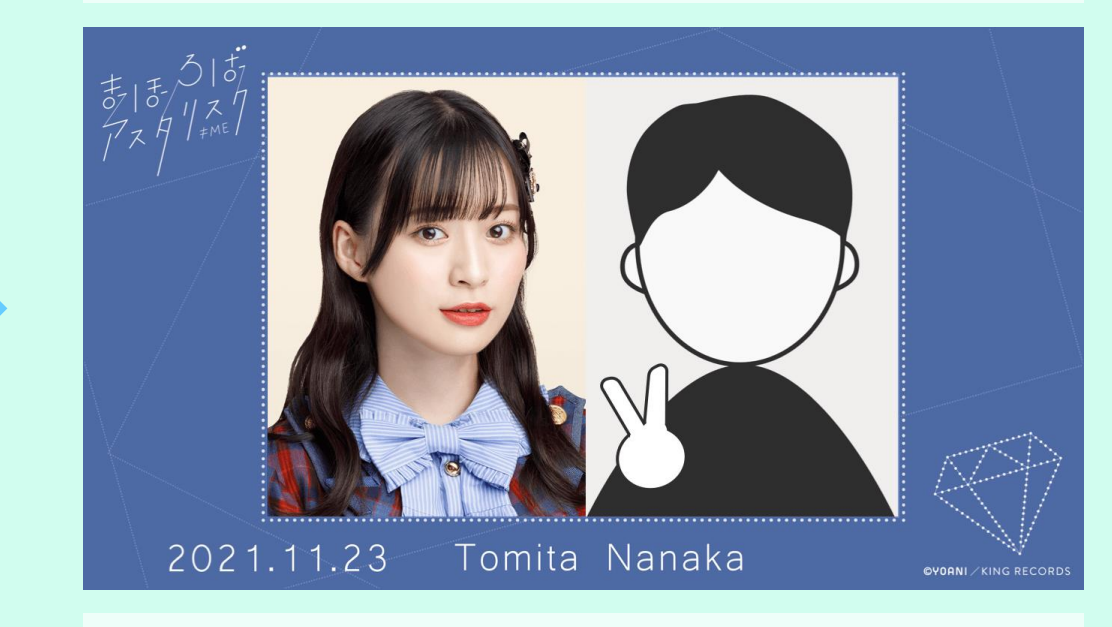

<受け取り方法>

アプリのマイメニューから"過去のイベントを見る"をタップ
 参加したイベントを選択

③チケット一覧の上部にある"プレゼントBOX"ボタンをタップ ④参加済みの2ショット写真が一覧で表示されます。画像をタップ するとブラウザで拡大表示されますので、長押し等で端末への保存 が可能です(※各端末での画像保存方法の詳細については、各端末 の説明書をご確認ください)

## ※待機中~2S写真会中の注意事項・禁止行為について※

#### < 待機~写真会中の注意事項>

※各部の受付時間内にご入場をお願いいたします。
※お話し会までの人数・待ち時間の目安は、状況により、お待ちいただいている間に変更となる場合がございます。
お客様の接続状況によっては、待ち時間等の増減が発生する場合がございます。
※いかなる理由でも、撮り直し等はお受けすることができません。
※撮影の際、スタッフがうつり込む場合がございます。あらかじめご了承ください。
※画面を縦にしてご参加された場合、正しく撮影ができませんのでご注意ください。

#### <<u>禁止行為</u>>

\* 会話以外(パフォーマンスをする等)の行為 \* 顔が見えない(もしくはわかりづらい)状態での参加(顔全体のフェイスペイントは不可) \* メンバーに対する不適切な発言や行為(誹謗・中傷、回答できない質問、ポーズ等の強要、公序良俗に反する行為など) \* うちわやメッセージボードで顔を隠す行為 \* 撮影・録画・録音とみられる行為 \* 立ち入りや通信自体が禁止とされている場所からの参加 \* 周囲の騒音等により正常に会話ができない場所からの参加 \* スマートフォン等を歩きながら操作しての参加 \* お申込者様が一定時間カメラに映らない、またはお申込み者様以外の方の映り込み(保護者を除く) \* 電車内など公共交通機関や周囲の方に迷惑をかけるような場所からの参加や行為 \* 主催者が禁止している物品(危険物とみなされる金属類、液体、カッターナイフ、ハサミ、火薬類)の映り込み \* 飲酒・喫煙をしながらのご参加 \* ご本人様確認中に確認できていないメッセージボード・応援グッズ等をカメラの前に出した場合※ \* その他不審・不適切な行為 など